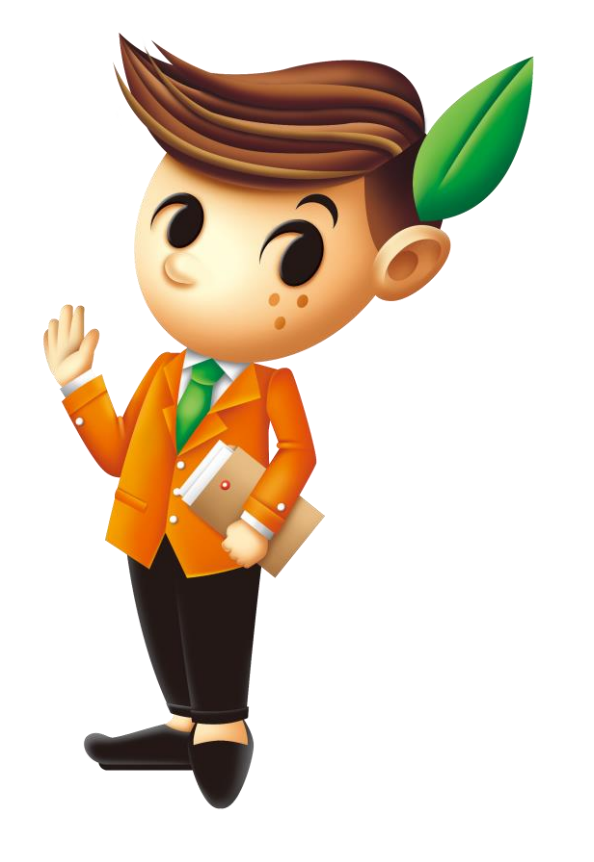

# mysunny 網站購物操作說明

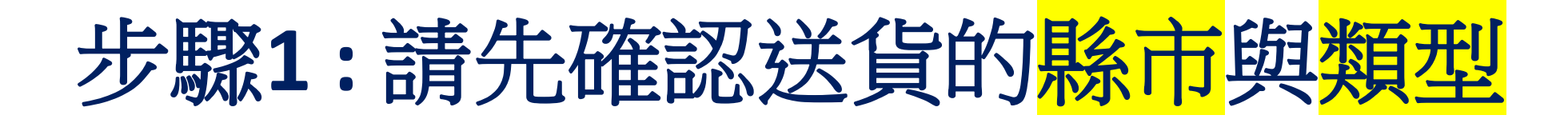

|                      | Ĩ |
|----------------------|---|
| 清除或重建訂單請按上方 MY SUNNY | 4 |
| 桃園市                  | ~ |
| 殯儀館內                 | ~ |
| 桃園市立殯儀館              | ~ |
| 忠孝廳 (18) (60-120人)   | ~ |
| 搜尋商品,商品名稱,關鍵字        | ٩ |

1.1 選擇送貨的縣市

1.2 選擇類型: 殯儀館內,殯儀館外

1.4 選擇禮廳

1.3 選擇 殯儀館 /若選擇館外時, 請選行政區

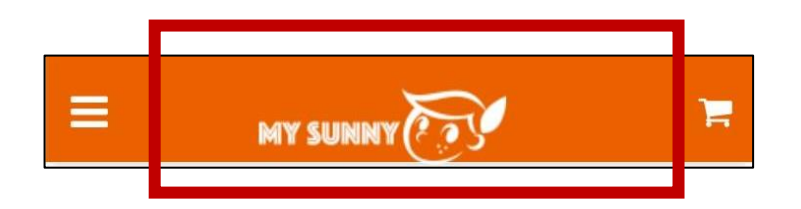

# 1.5 注意事項: 當你需要重新填寫送貨資料, 清除訂單資料時: 請按上方 mysunny的logo (1)系統會清除訂單的所有資料, (2) 並返回首頁

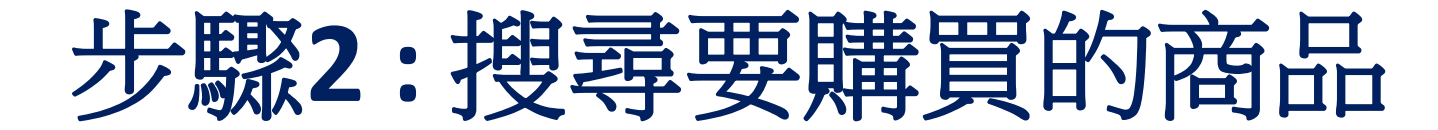

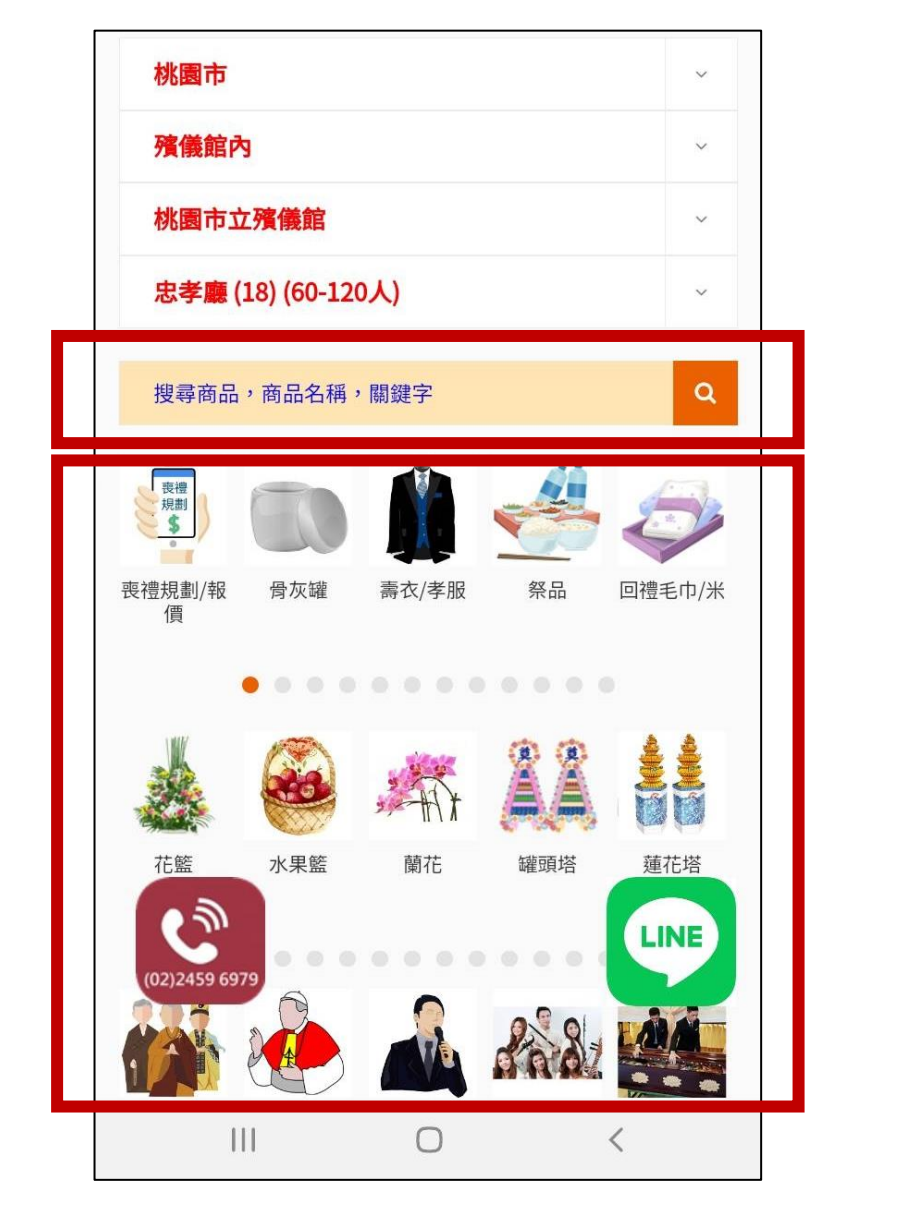

2.1 搜尋商品: 方式一: 輸入關鍵字

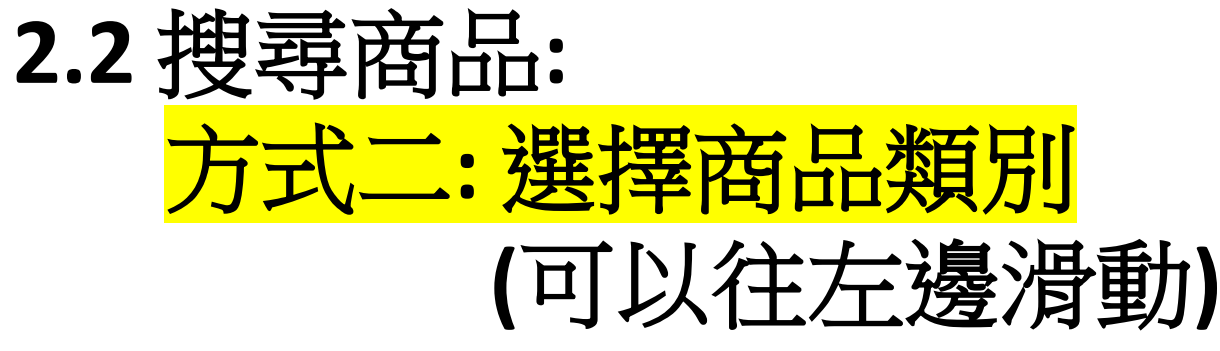

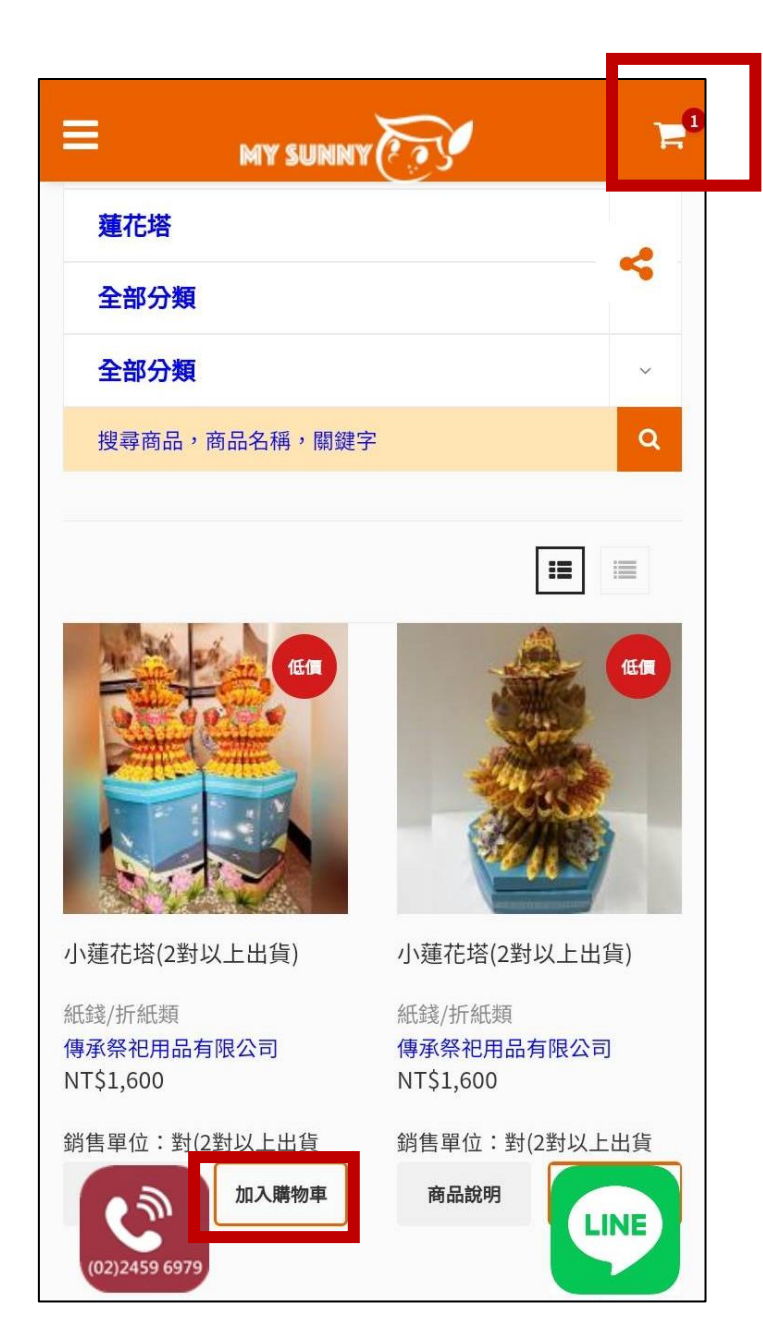

# 2.4 按下 [購物車]小圖示 進入購物車頁面 準備進行結帳

# 2.3 將要購買的商品 按下[加入購物車]

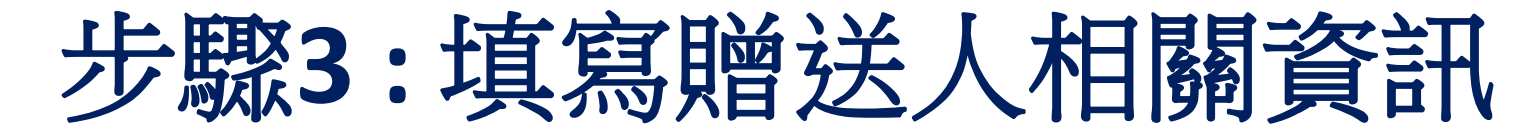

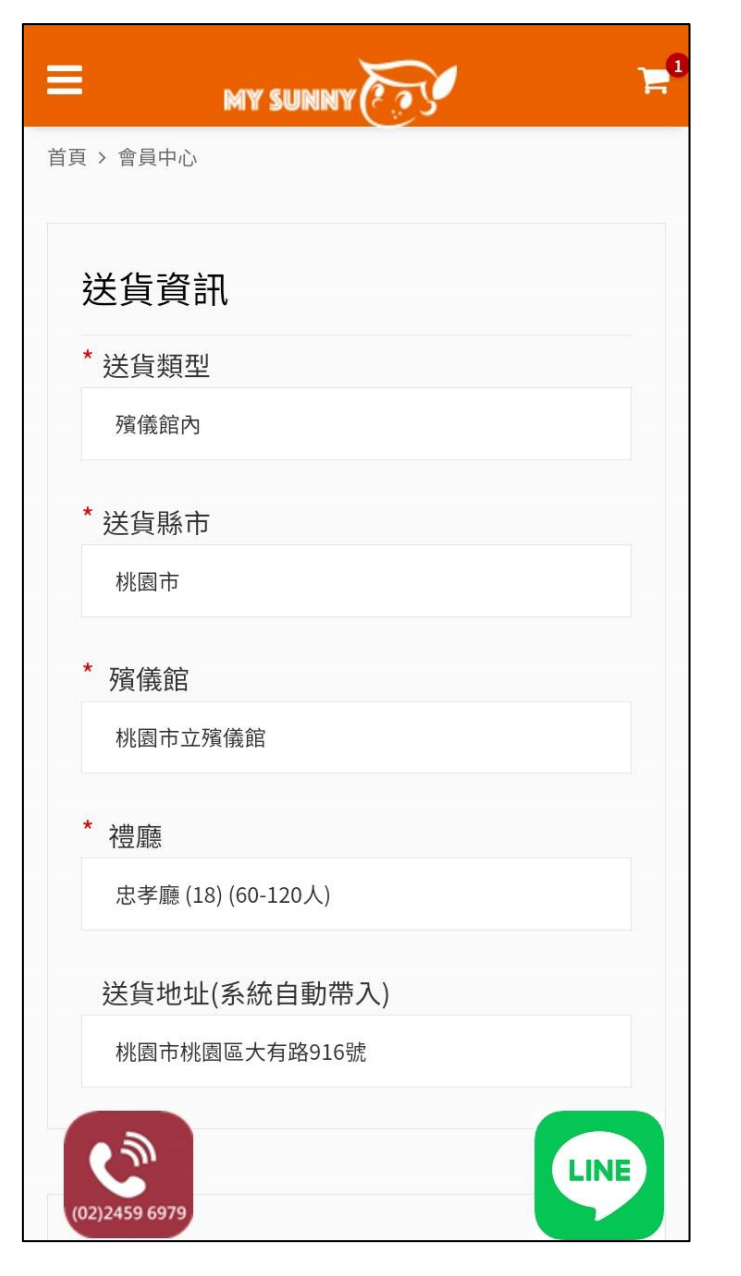

# 3.1 進入購物車結帳頁面

(1) 請確認送貨地點 (系統會自動帶出)

# (2) 如果是殯儀館外 請輸入街道路與門牌號碼

### 送貨時間

### \* 希望送貨時間 (只接受三天以後的送貨訂單,我們會根據訃聞資訊,規劃適

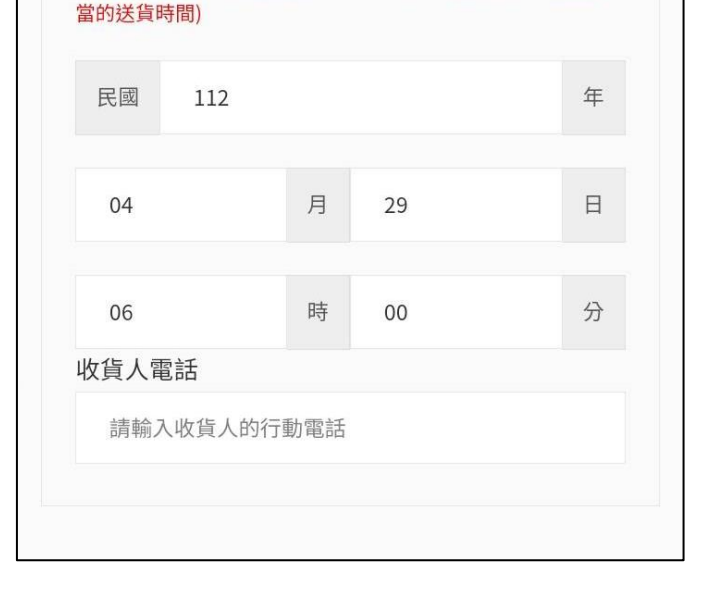

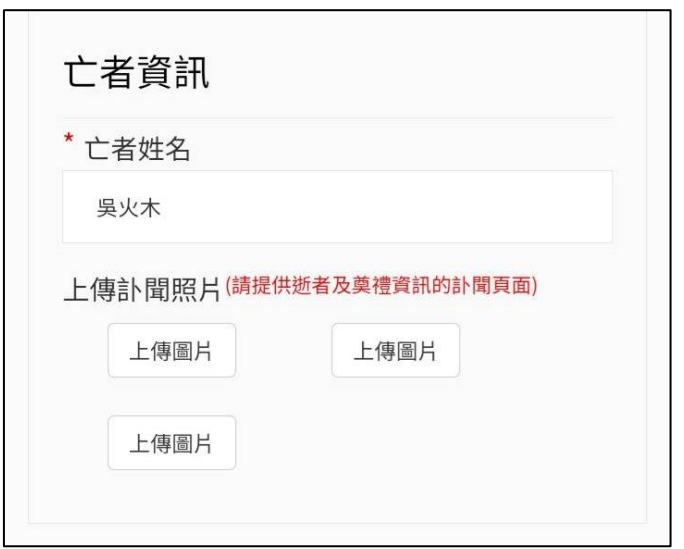

# 3.2 填寫 送貨日期/時間

# 3.3 填寫收貨人姓名與電話

3.4 填寫 亡者姓名

3.5 上傳計聞照片(.jpg, .jpeg, .png檔案)

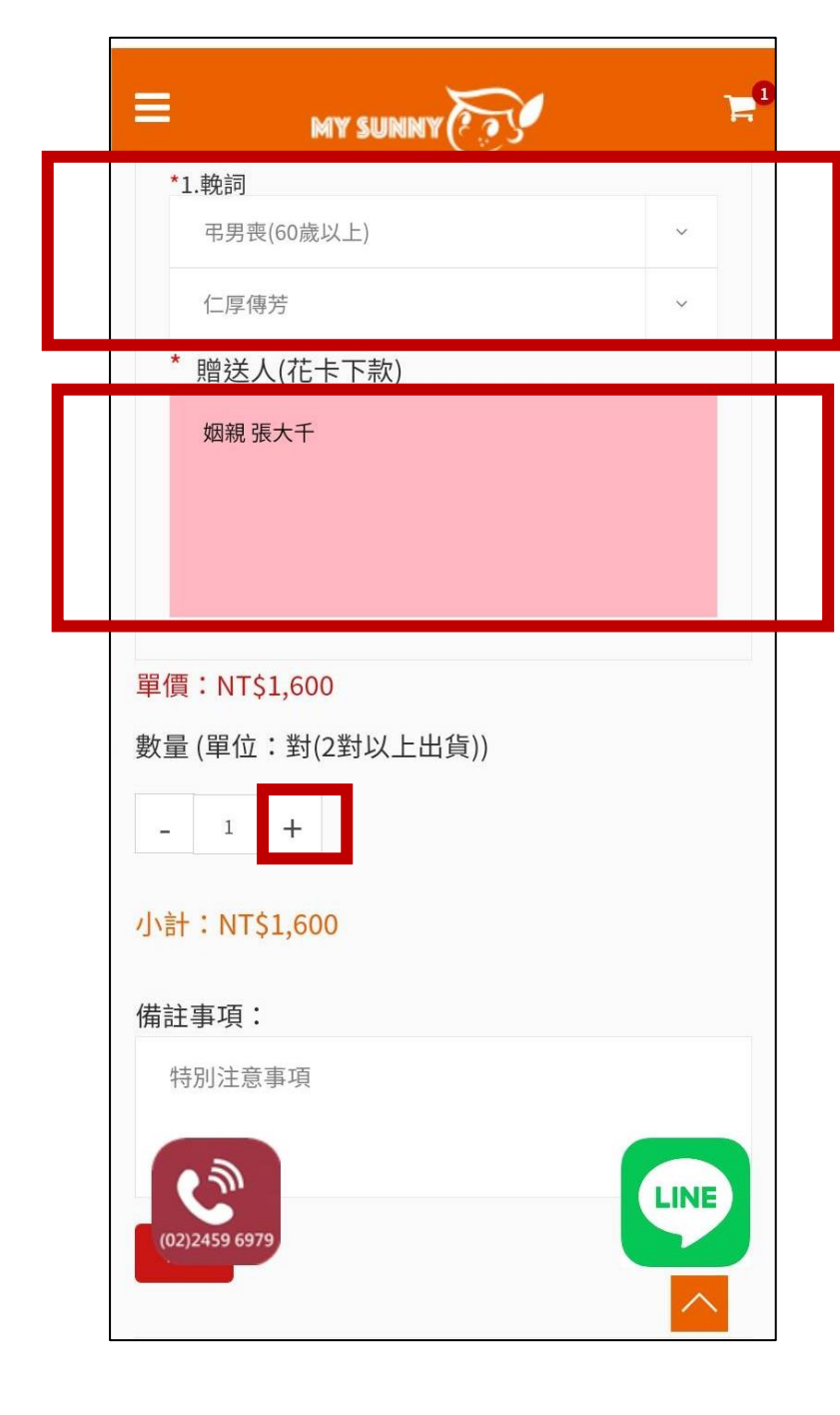

3.6 選擇: (1)亡者年齡/性別 (2) 輓詞

3.7 填寫贈送人(可以填寫2人以上)

3.8 確認商品數量/單位 送兩對以上時,直接按 "+"

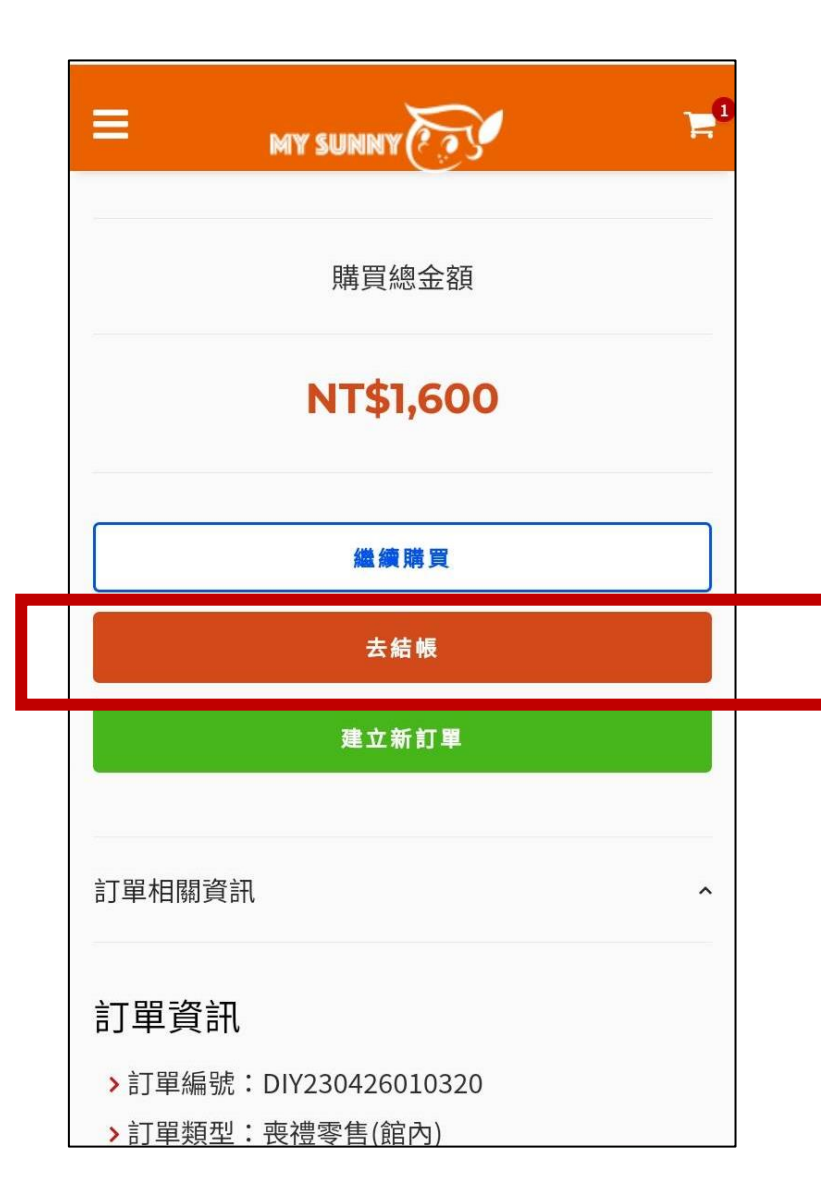

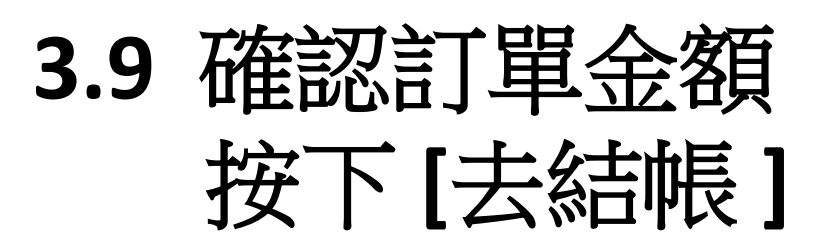

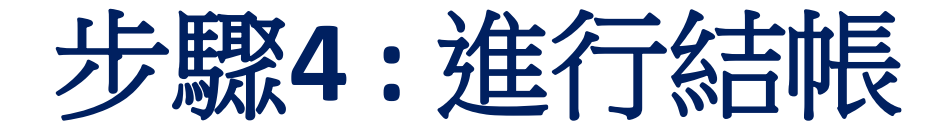

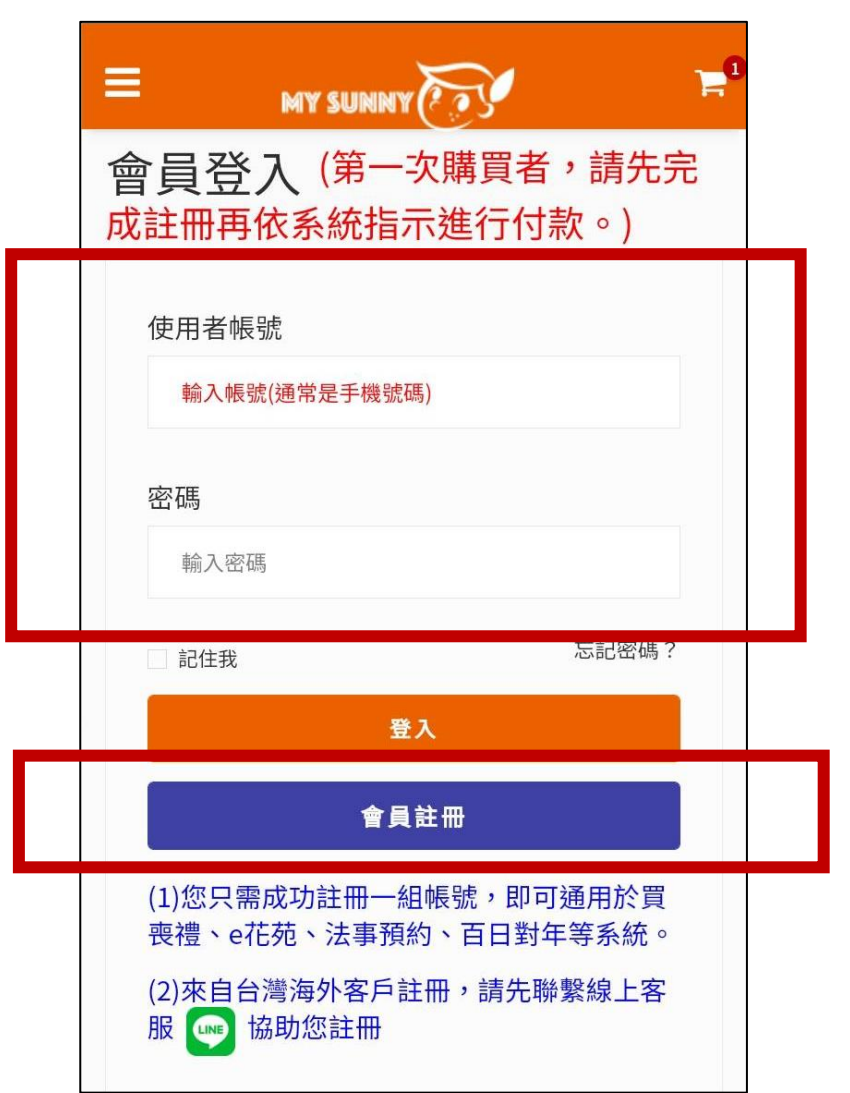

# 4.1 之前有購買過的會員 請直接輸入帳號/密碼

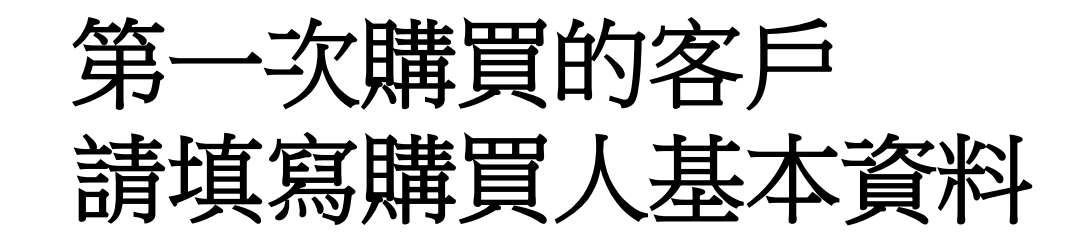

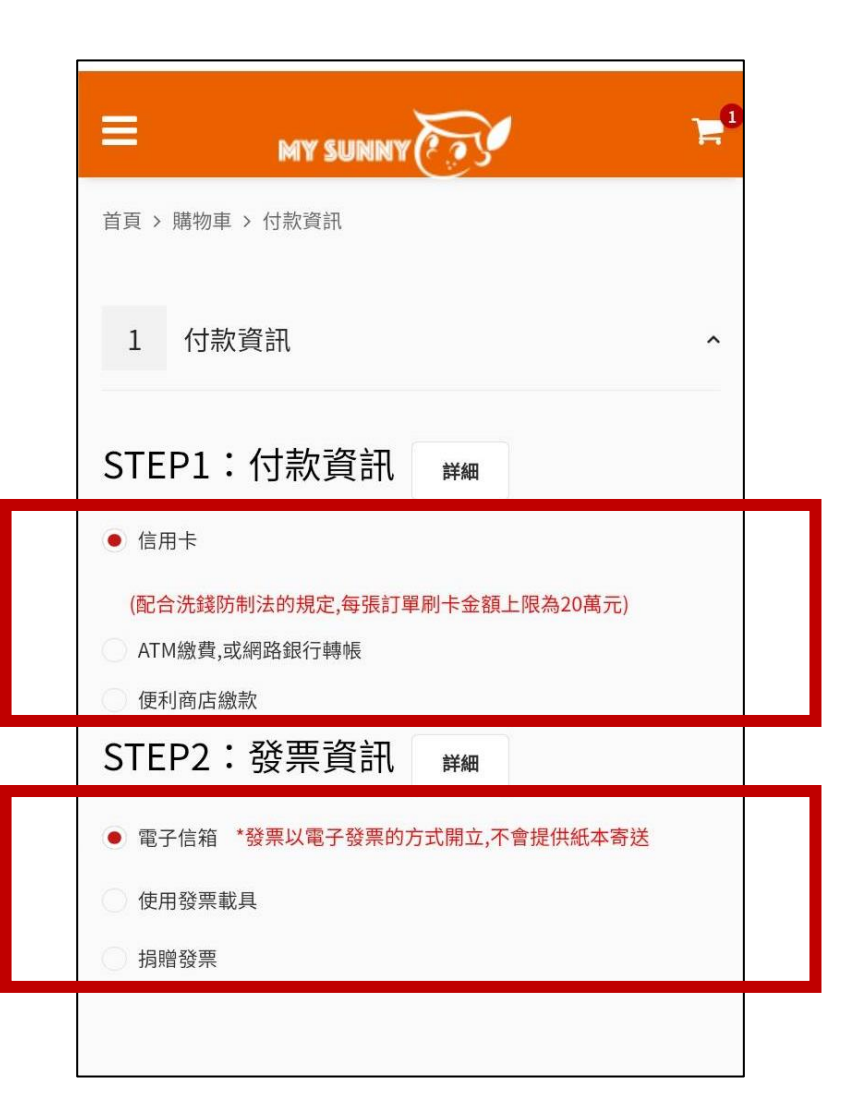

# 4.2 選擇付款方式

## 4.3 選擇發票開立方式

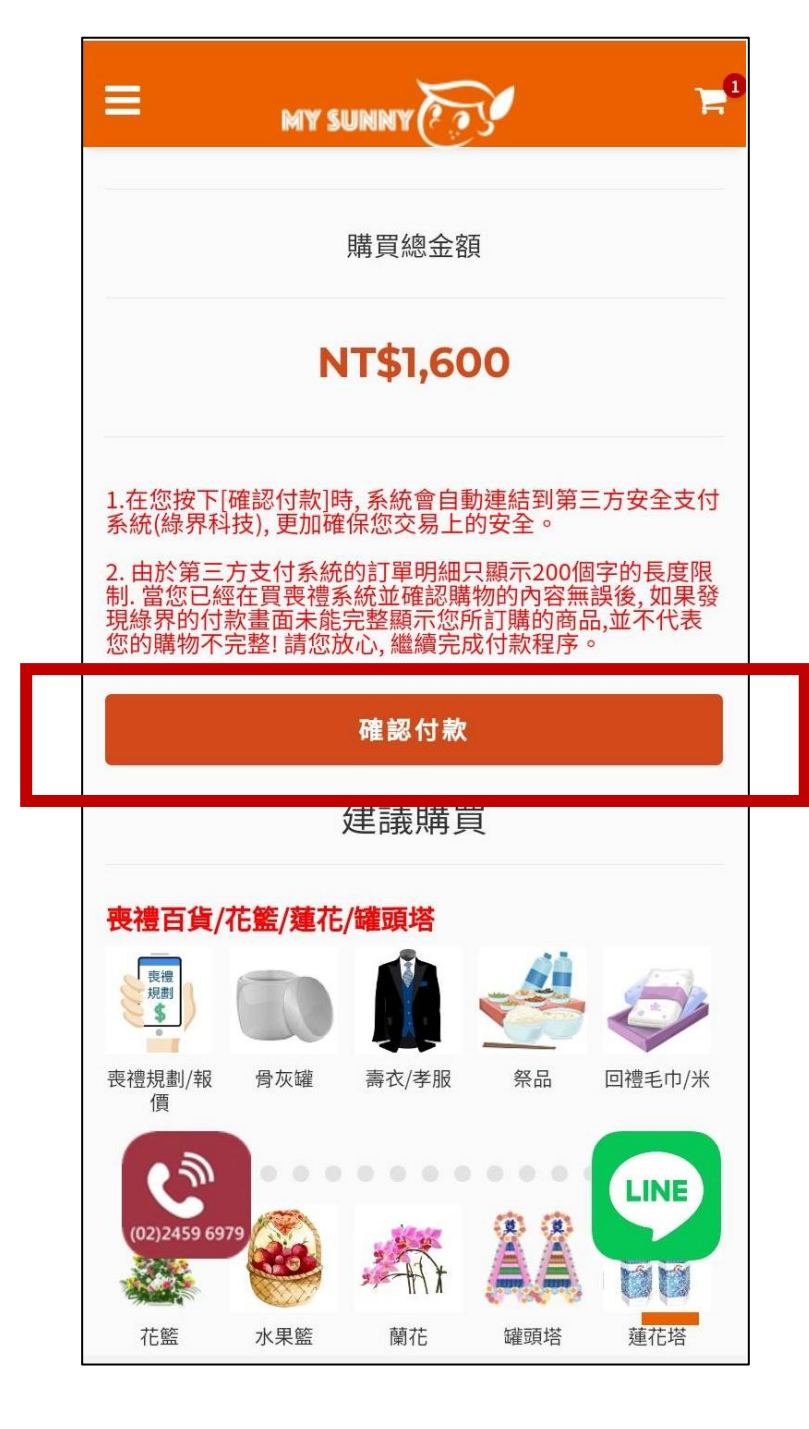

# 4.4 確認訂單金額 按下[確認付款]